# How to Sign Up for an Account on the Pender Online Resource Tool (PORT)

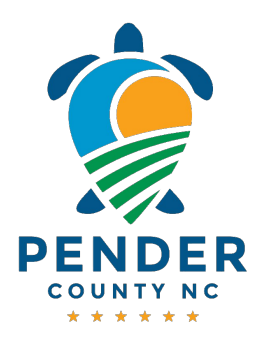

The PORT is an online portal that allows citizens of Pender County to apply for permits, see the status of current permits, and even pay fees online. This guide provides step-by-step instructions on how to create a PORT account and update contact information. By following these steps, users can easily set up their account and ensure that their contact details are up to date.

### **Creating Your PORT Account**

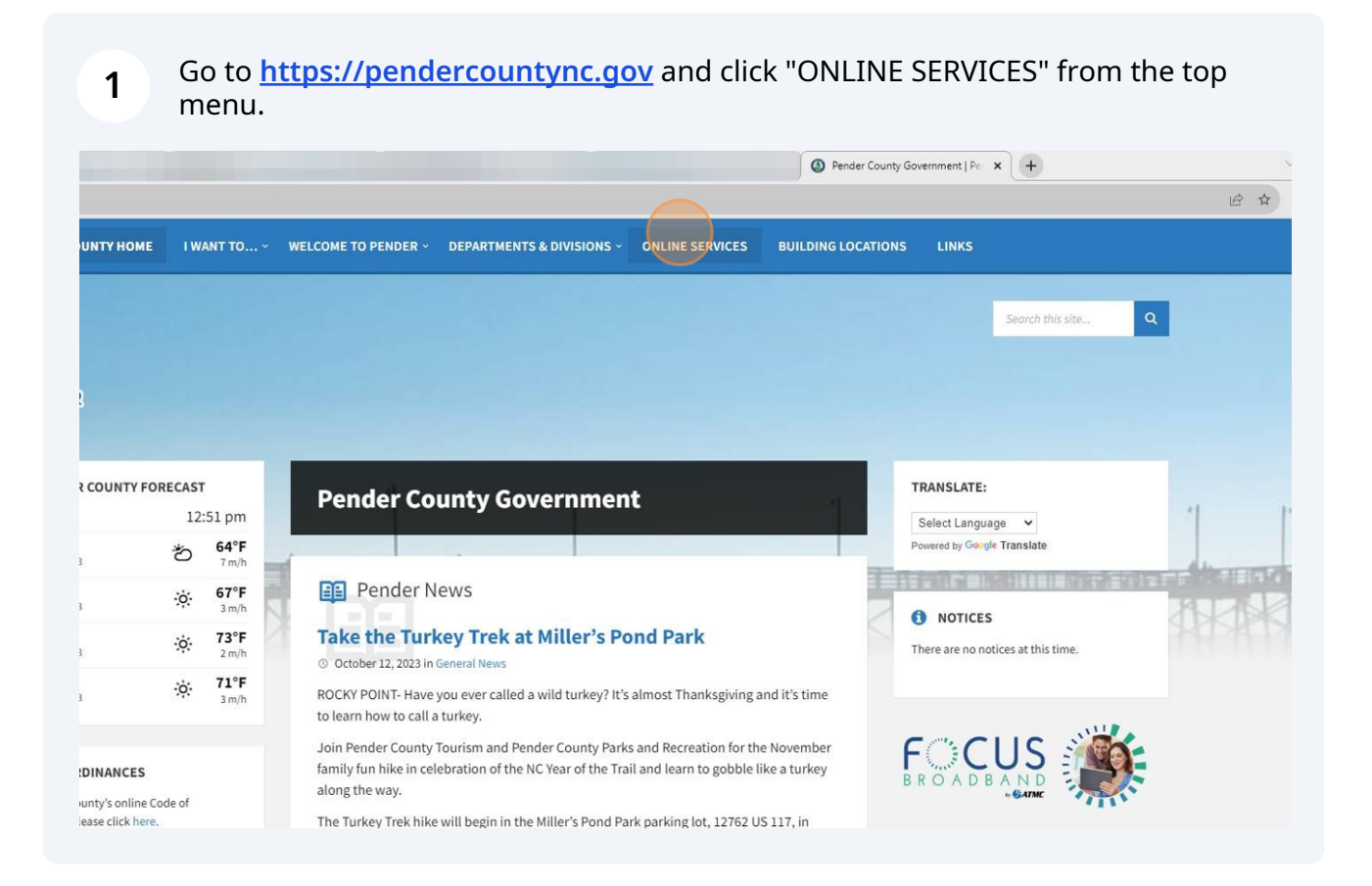

#### 2 Click "PORT" icon.

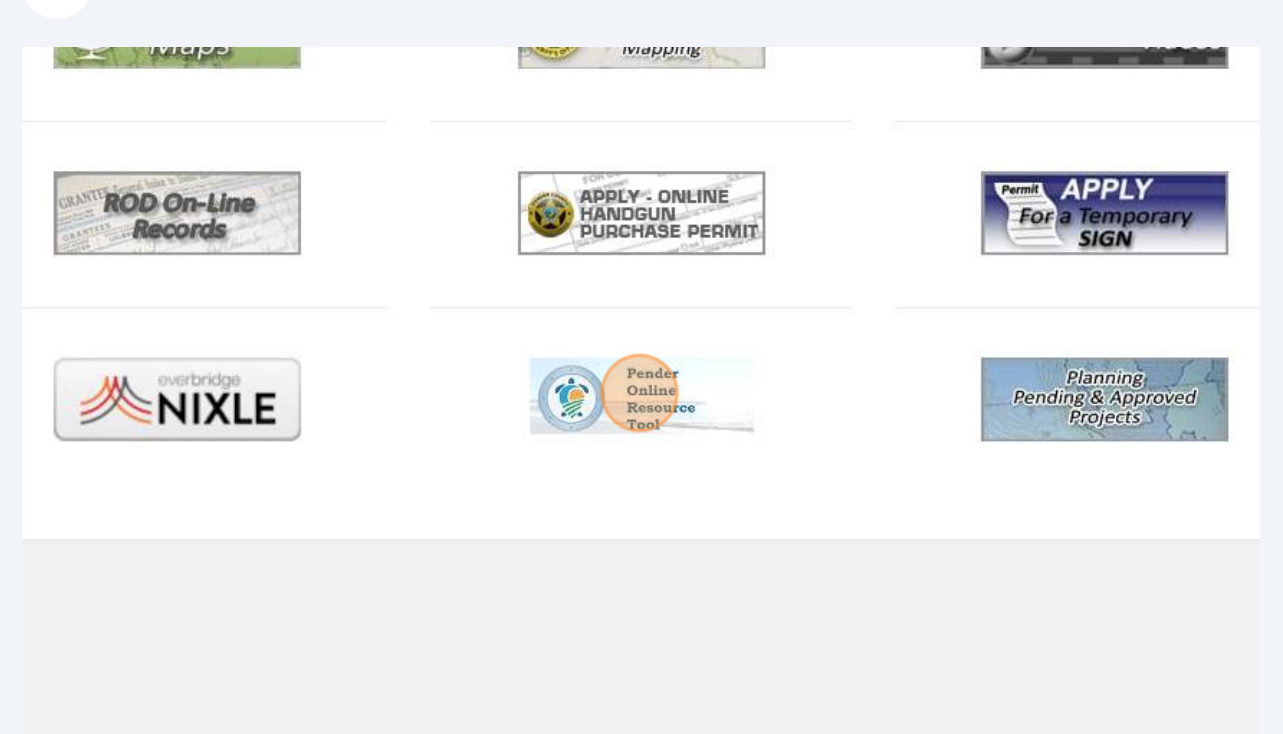

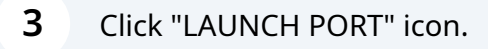

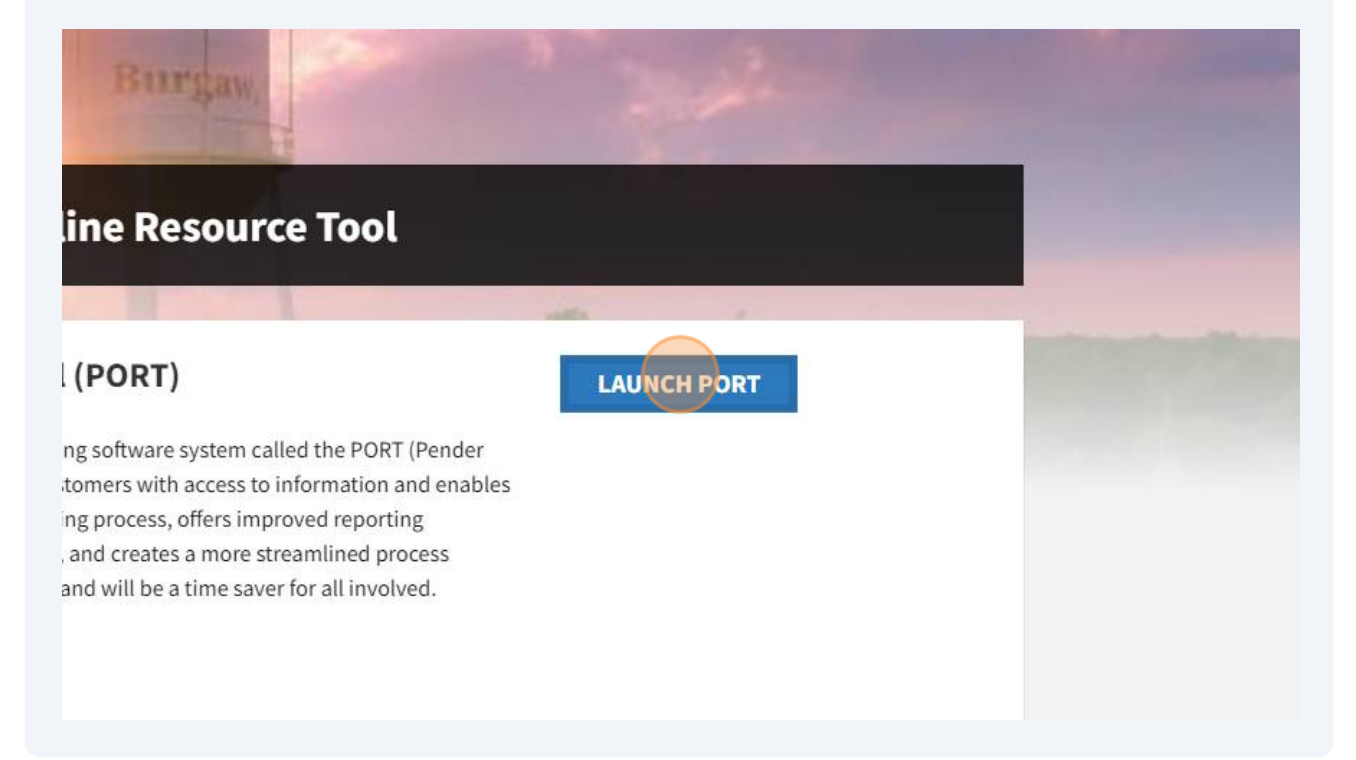

4 Click "LOGIN OR REGISTER" link.

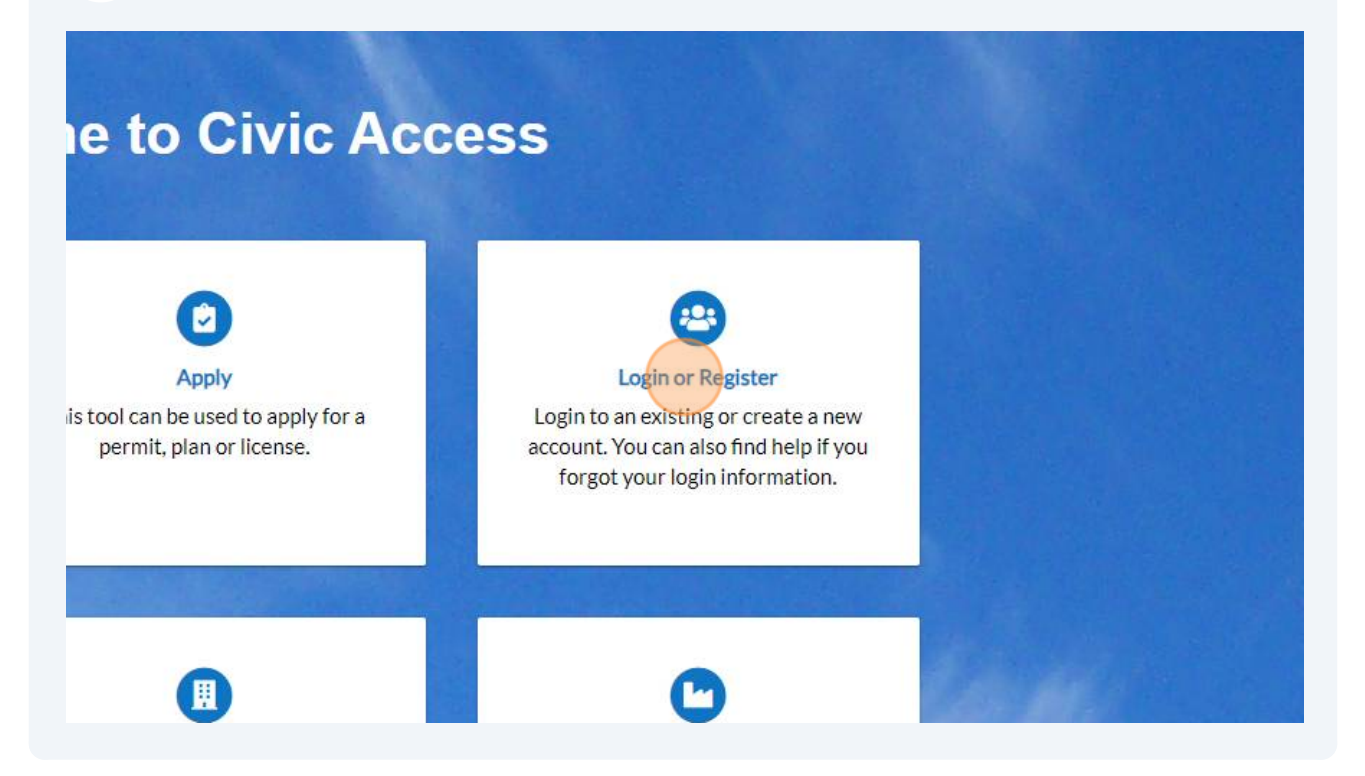

| Sign in with Microsoft |  |
|------------------------|--|
| Sign in with Facebook  |  |
| OR                     |  |
| Email address          |  |
|                        |  |
| Keep me signed in      |  |
| Next                   |  |
| Unlock account?        |  |
| Help                   |  |
|                        |  |

| <b>6</b> Click in "Email ". |                                                                             |          |  |
|-----------------------------|-----------------------------------------------------------------------------|----------|--|
|                             | Sign up<br>Sign up<br>Email<br>I<br>First name<br>Last name<br>Mobile phone | Optional |  |

7 Type your email "ex:<u>jane.citizen2323@outlook.com</u>".

|    | Sign up                                                                                                    |
|----|----------------------------------------------------------------------------------------------------|
|    |                                                                                                    |
| E  | mail                                                                                                    |
|    | ana sikizan 27.27 Qautlask same                                                                                                    |
|    | ane.citizenzszs@outlook.com                                                                                                    |
| Fi | rst name                                                                                                    |
| Ē  |                                                                                                    |
|    |                                                                                                    |
|    |                                                                                                    |
|    | ast name                                                                                                    |
|    |                                                                                                    |
|    |                                                                                                    |
|    |                                                                                                    |
| N  | obile phone Optional                                                                                                    |
| M  | obile phone Optional                                                                                                    |
| M  | obile phone Optional                                                                                                    |
| P  | obile phone Optional                                                                                                    |
| P  | obile phone Optional assword                                                                                                    |
| P  | obile phone Optional assword                                                                                                    |
| P  | obile phone Optional assword assword requirements:                                                                                                    |
| P  | assword  At least 8 characters                                                                                                    |
| P  | obile phone Optional assword assword requirements: At least 8 characters A lowercase letter                                                                                                    |
| P  | obile phone Optional assword assword assword requirements: At least 8 characters A lowercase letter A nuppercase letter                                                                              |
| P  | obile phone Optional assword assword assword requirements: At least 8 characters A lowercase letter An uppercase letter An umber                                                                     |
| P  | obile phone Optional assword assword requirements: At least 8 characters A lowercase letter An uppercase letter An uppercase letter A number No parts of your username                               |
| P  | obile phone Optiona assword assword assword requirements: At least 8 characters A lowercase letter A nuppercase letter A number No parts of your username Password can't be the same as your last 10 |

4

8 Next, type your First Name.

|           | Sign up                                                                                                    |
|-----------|----------------------------------------------------------------------------------------------------|
| E         | mail                                                                                                    |
|           | jane.citizen2323@outlook.com                                                                                                    |
| F         | irst name                                                                                                    |
|           | Jane                                                                                                    |
| L         | ast name                                                                                                    |
|           |                                                                                                    |
| L         |                                                                                                    |
| N         | lobile phone Optiona                                                                                                    |
| P         | lobile phone Optiona                                                                                                    |
| P         | assword                                                                                                    |
| P         | tobile phone Options assword assword requirements:                                                                                                    |
| P .       | Iobile phone Option:<br>assword<br>assword requirements:<br>At least 8 characters                                                                                                    |
| ₽ [ ₽ • • | assword  At least 8 characters  At least 8 characters  At lowercase letter                                                                                                    |
| ▶ [ P     | Iobile phone Option:<br>assword<br>assword requirements:<br>At least 8 characters<br>A lowercase letter<br>An uppercase letter                                                                       |
| P P       | tobile phone Option:<br>assword<br>assword requirements:<br>At least 8 characters<br>A lowercase letter<br>An uppercase letter<br>An uppercase letter<br>A number                                    |
| P P       | Iobile phone Option:<br>assword<br>assword requirements:<br>At least 8 characters<br>A lowercase letter<br>An uppercase letter<br>A number<br>No parts of your username                              |
| ▶ [ P     | Iobile phone Option assword assword assword requirements: At least 8 characters A lowercase letter A nuppercase letter A number No parts of your username Password can't be the same as your last 10 |

**9** Next, enter your last name in the "Last Name" field.

|       | Sign up                                                                                                    |
|-------|----------------------------------------------------------------------------------------------------|
| E     | mail                                                                                                    |
| j     | iane.citizen2323@outlook.com                                                                                                    |
| Fi    | rst name                                                                                                    |
|       | Jane                                                                                                    |
|       |                                                                                                    |
| 1     |                                                                                                    |
|       |                                                                                                    |
| (     | Citizen                                                                                                    |
| 4     | Citizen                                                                                                    |
|       | Citizen                                                                                                    |
| M     | Citizen<br>Iobile phone Option                                                                                                    |
| M     | Sitizen<br>Iobile phone Option                                                                                                    |
| M     | Citizen<br>Iobile phone Option                                                                                                    |
| M     | Citizen                                                                                                    |
| M     | Citizen<br>Iobile phone Option                                                                                                    |
| Pi    | Citizen<br>Iobile phone Option                                                                                                    |
| Pi    | Citizen<br>Iobile phone Option<br>assword<br>assword requirements:                                                                                                    |
| P     | Citizen<br>Iobile phone Option<br>assword<br>assword requirements:<br>At least 8 characters                                                                                                    |
| P     | Citizen<br>Iobile phone Option<br>assword<br>assword requirements:<br>At least 8 characters<br>A lowercase letter                                                                                                    |
| P     | Citizen<br>Iobile phone Option<br>assword<br>assword requirements:<br>At least 8 characters<br>A lowercase letter<br>An uppercase letter                                                                                        |
| Pi Pi | Citizen<br>Citizen<br>assword<br>assword<br>assword requirements:<br>At least 8 characters<br>A lowercase letter<br>An uppercase letter<br>An uppercase letter<br>A number                                                      |
|       | Citizen<br>Iobile phone Option<br>assword<br>assword requirements:<br>At least 8 characters<br>A lowercase letter<br>An uppercase letter<br>A number<br>No parts of your username                                               |
| Pi Pi | Citizen<br>Iobile phone Option<br>assword<br>assword requirements:<br>At least 8 characters<br>A lowercase letter<br>An uppercase letter<br>A number<br>No parts of your username<br>Password can't be the same as your last 10 |

**10** Next, choose and type a password that meets the criteria stated.

| Citizen                                                                                                    |                                |
|----------------------------------------------------------------------------------------------------|--------------------------------|
| Mobile phone                                                                                                    | Optional                       |
| Password                                                                                                    |                                |
|                                                                                                    | ø                              |
| Password requirements                                                                                                    | 8                              |
|                                                                                                    |                                |
| • At least 8 characters                                                                                                    |                                |
| <ul> <li>At least 8 characters</li> <li>A lowercase letter</li> </ul>                                                                                                    |                                |
| <ul> <li>At least 8 characters</li> <li>A lowercase letter</li> <li>An uppercase letter</li> </ul>                                                                                  |                                |
| <ul> <li>At least 8 characters</li> <li>A lowercase letter</li> <li>An uppercase letter</li> <li>A number</li> </ul>                                                                |                                |
| <ul> <li>At least 8 characters</li> <li>A lowercase letter</li> <li>An uppercase letter</li> <li>A number</li> <li>No parts of your users</li> </ul>                                | name                           |
| <ul> <li>At least 8 characters</li> <li>A lowercase letter</li> <li>An uppercase letter</li> <li>A number</li> <li>No parts of your users</li> <li>Password can't be the</li> </ul> | name<br>e same as your last 10 |

# Click "Sign Up".

| Mobile phone                                                                                                    | Optiona                                        |
|----------------------------------------------------------------------------------------------------|------------------------------------------------|
| Password                                                                                                    |                                                |
|                                                                                                    | 0                                              |
| <ul> <li>Password requiremen</li> <li>At least 8 characters</li> <li>A lowercase letter</li> <li>An uppercase letter</li> <li>A number</li> <li>No parts of your use</li> <li>Password can't be to passwords</li> </ul> | its:<br>s<br>ername<br>he same as your last 10 |
| sig                                                                                                    | jn Up                                          |

**12** Go to the email account that you signed up with and Click the email titled "Welcome to your Community Access account" to see the 6-digit code that was sent.

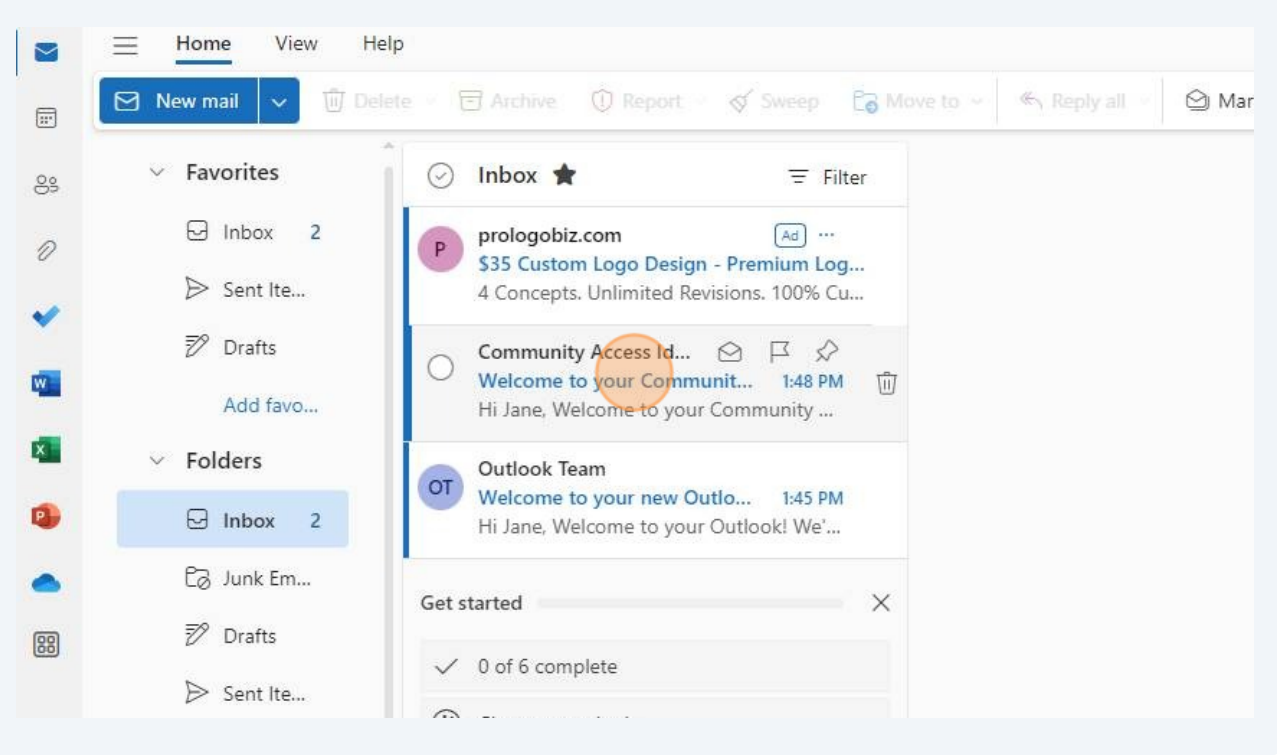

Enter in the code received in the email.

| Verify with your email                                                                                |  |
|----------------------------------------------------------------------------------------------------|--|
| & Jane.citizenzszs@ioutiook.com                                                                       |  |
| We sent an email to jane.citizen2323@outloo<br>k.com. Enter the verification code in the text<br>box. |  |
| Enter Code                                                                                            |  |
| 084304                                                                                                |  |
| Verify                                                                                                |  |
|                                                                                                    |  |

| box.<br>Enter Code<br>084304<br>Verify<br>Return to authenticator list | We sent an email to <b>jane.citizen2323@outloo</b><br><b>k.com</b> . Enter the verification code in the text |  |
|------------------------------------------------------------------------|----------------------------------------------------------------------------------------------------|--|
| 084304<br>Verify<br>Return to authenticator list                       | box.<br>Enter Code                                                                                           |  |
| Verify<br>Return to authenticator list                                 | 084304                                                                                                    |  |
| Return to authenticator list                                           | Verify                                                                                                    |  |
|                                                                        | Return to authenticator list                                                                                 |  |
| Back to sign in                                                        | Back to sign in                                                                                              |  |

#### Click "Continue".

| Home Apply Today's In                                                    |
|--------------------------------------------------------------------------|
| Registration                                                             |
| Step 1 of 3: Acknowledgement                                             |
| We have recently enhanced our security. Click on continue to validate yo |
|                                                                          |
|                                                                          |
|                                                                          |
|                                                                          |

### Click and type in your "Email Address".

| е  |                             |    |
|----|-----------------------------|----|
|    |                             |    |
| е  | Citizen                     |    |
|    |                             |    |
| 1  |                             |    |
|    |                             |    |
| e  | -Select Contact Preference- | ~  |
|    | -Select Contact Preference- | -  |
| s  | Address                     |    |
|    | Business Phone              |    |
|    | Email                       |    |
|    | Fax                         |    |
|    | Home Phone                  |    |
| ne | Mobile Phone                |    |
|    | Other Phone                 | 19 |
| •  |                             |    |
| -  |                             |    |
|    |                             | -  |
| ne |                             |    |
|    |                             |    |
|    | Back Next                   |    |
|    |                             |    |

# Click and type in your "Business Phone".

| Citizen                      |                                                        |
|------------------------------|--------------------------------------------------------|
|                              |                                                        |
| Address                      | ~                                                      |
| jane.citizen2323@outlook.com |                                                        |
|                              |                                                        |
|                              |                                                        |
|                              |                                                        |
|                              |                                                        |
| Back Next                    |                                                        |
|                              |                                                        |
|                              |                                                        |
|                              | Citizen Address jane.citizen2323@outlook.com Back Next |

| Last Name            | Citizen                      |   |
|----------------------|------------------------------|---|
| Company              |                              |   |
| * Contact Preference | Address                      | ~ |
| * Email Address      | jane.citizen2323@outlook.com |   |
| act Information      |                              |   |
| Business Phone       | (910) 555-5555               |   |
| Home Phone           | (910) 555-5555               |   |
| Mobile Phone         |                              |   |
|                      | Back                         |   |
|                      | Back Next                    |   |

# Enter Complete Address and Click "Submit"

| 123 Main Street                           |                                                                                                    |
|-------------------------------------------|----------------------------------------------------------------------------------------------------|
| Apartment, suite, unit, floor, (optional) |                                                                                                    |
| Burgaw                                    |                                                                                                    |
| NC                                        | ~                                                                                                    |
|                                           |                                                                                                    |
| Back Submit                               |                                                                                                    |
|                                           |                                                                                                    |
|                                           |                                                                                                    |
|                                           |                                                                                                    |
|                                           | 123 Main Street         Apartment, suite, unit, floor, (optional)         Burgaw         NC         Back       Submit |

#### **20** Registration is complete and you are now logged in to the PORT.

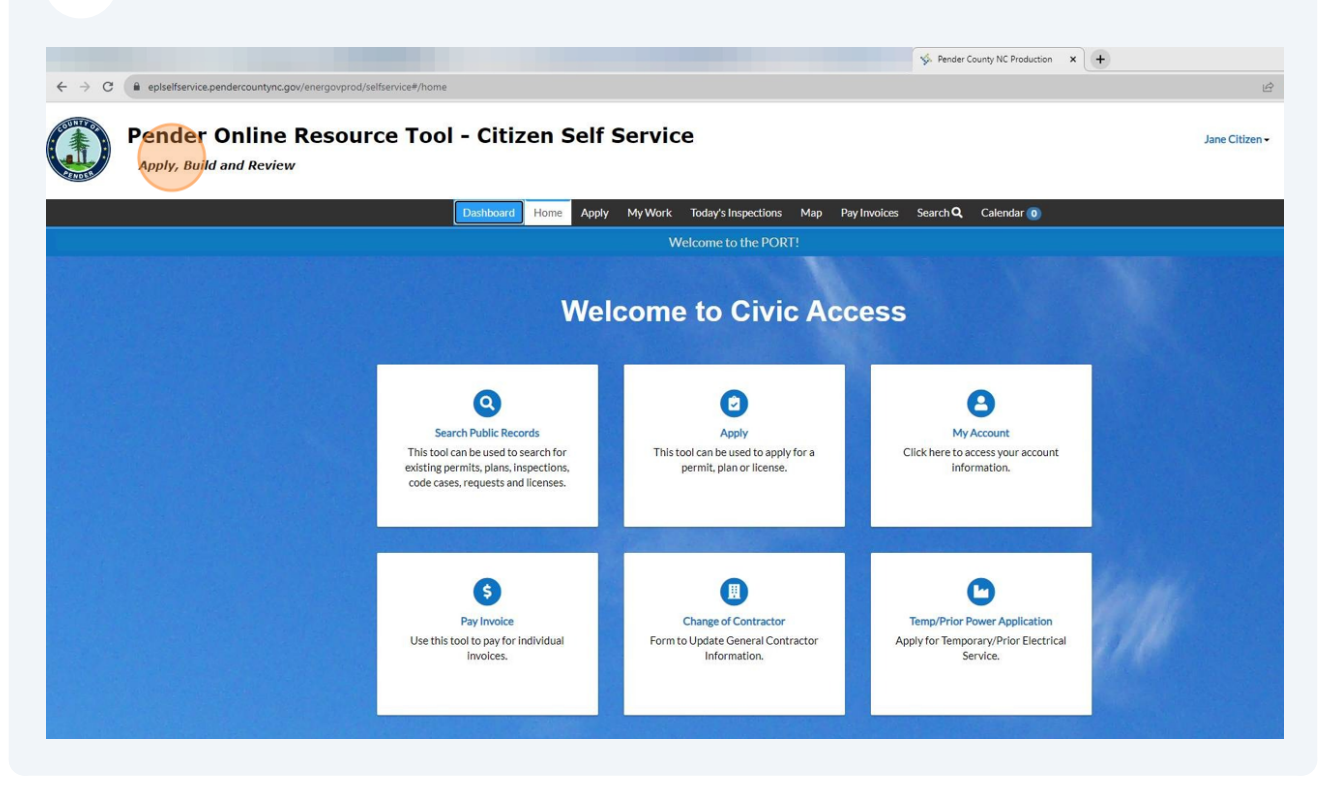